# FUJIFILM

# GFX 505

## **Nieuwe Functies**

Versie 1.10

Functies die zijn toegevoegd of gewijzigd als gevolg van firmware-updates kunnen mogelijk niet langer overeenkomen met de beschrijvingen in de documentatie die is meegeleverd met dit product. Bezoek onze website voor informatie over de beschikbare updates voor verschillende producten:

http://www.fujifilm.com/support/digital\_cameras/software/gfx\_fw\_table.html

### Inhoud

Let op de volgende wijzigingen en toevoegingen aan de functies beschreven in de handleiding van de camera.

| Nr.              | Sectie                                                        | Beschrijving                                                                                                    | GFX 50S | Zie  |  |  |
|------------------|---------------------------------------------------------------|----------------------------------------------------------------------------------------------------|---------|------|--|--|
| Menulijst        |                                                               |                                                                                                    |         |      |  |  |
| 1                | Instellingen-<br>menu's                                       | Een INFORMATIE-optie is toegevoegd<br>aan A VERBINDING INSTELLING in het<br>setup-menu.                                                                                                    | vii     | _    |  |  |
| VERE             | BINDINGSINSTELLING                                            | N                                                                                                    |         |      |  |  |
| 2                | DRAADLOOS<br>INSTEL.                                          | INSTEL. TOEGANGSPUNT en IP-ADRES<br>opties zijn toegevoegd aan SVERBIN-<br>DING INSTELLING > DRAADLOOS<br>INSTEL. in het setup menu.                                                               | 172     | NL-1 |  |  |
| 3                | VERBINDINGSIN-<br>STELLINGEN PC                               | De inhoud van het setup menu Z VERBIN-<br>DING INSTELLING > VERBINDINGS-<br>INSTELLINGEN PC item is verplaatst<br>naar Z VERBINDING INSTELLING ><br>DRAADLOOS INSTEL. > INSTEL. TOE-<br>GANGSPUNT. | 173     | NL-1 |  |  |
| 4                | PC SHOOT<br>MODUS                                             | Een DRAADLOOS VAST optie is toege-<br>voegd aan S VERBINDING INSTEL-<br>LING > PC SHOOT MODUS in het setup<br>menu.                                                                                | 174     | NL-3 |  |  |
| 5                | INFORMATIE                                                    | Een INFORMATIE-optie is toegevoegd<br>aan A VERBINDING INSTELLING in het<br>setup-menu.                                                                                                    | 174     | NL-3 |  |  |
| Firmware-updates |                                                               |                                                                                                    |         |      |  |  |
| 6                | De camera kan nu<br>voor lenzen te upd<br>cessoires als schoe | gebruikt worden om de firmware niet alleen<br>aten, maar ook voor dergelijke optionele ac-<br>ngemonteerde flitsers en montageadapters.                                                            | 232     |      |  |  |

## VERBINDINGSINSTELLINGEN

Pas instellingen aan voor verbinding met andere apparaten.

Om toegang te krijgen tot verbindingsinstellingen, drukt u op **MENU/OK**, selecteert u het tabblad **2** (**INSTALLATIE**) en kiest u **VERBINDINGSINSTELLINGEN**.

| VERBINDINGSINSTELLINGEN |   |
|-------------------------|---|
|                         |   |
|                         |   |
| DRAADLOOS INSTEL.       | • |
| GEOTAGGING SET-UP       |   |
| VERB.INST. instax PRNTR |   |
| PC SHOOT MODUS          |   |
| INFORMATIE              |   |
|                         |   |
|                         |   |

#### DRAADLOOS INSTEL.

Pas de instellingen aan voor verbinding met draadloze netwerken.

| Optie                     | Beschrijving                                                                                                    |
|---------------------------|----------------------------------------------------------------------------------------------------|
| ALGEMENE INSTEL-<br>Lingn | Kies een naam ( <b>NAAM</b> ) om de camera te identificeren in<br>het draadloze netwerk (de camera is standaard voorzien van<br>een unieke naam) of selecteer <b>DRAADLOOS INSTELLING.</b><br><b>RESET</b> om de standaardinstellingen te herstellen.                                                                                                    |
| VERKLEIN(SP) 🖾            | Kies <b>AAN</b> (de standaardinstelling, aanbevolen voor de meeste<br>omstandigheden) om het formaat van grotere afbeeldingen<br>naar <b>W</b> aan te passen voor het uploaden naar smartphones,<br><b>UIT</b> voor het uploaden van afbeeldingen in oorspronkelijk<br>formaat. Een nieuw formaat geven is alleen van toepassing op<br>de kopie geüpload naar de smartphone; het origineel wordt<br>niet beïnvloed. |
| INSTEL. TOEGANGS-<br>PUNT | <ul> <li>EENVOUDIGE SETUP: Maak verbinding met een toe-<br/>gangspunt met gebruik van eenvoudige instellingen.</li> <li>HANDMATIGE SETUP: Pas de instellingen handmatig<br/>aan voor verbinding met een draadloos netwerk. Kies het<br/>netwerk uit een lijst (KIES UIT LIJST) of voer de naam<br/>handmatig in (VOER SSID IN).</li> </ul>                                                                          |
| IP-ADRES                  | <ul> <li>AUTOMATISCH: Het IP-adres wordt automatisch bepaald.</li> <li>HANDMATISCH: Wijs een IP-adres handmatig toe. Kies<br/>handmatig het IP-adres (IP-ADRES), het netwerkmasker<br/>(NETMASKER) en het gatewayadres (GATEWAYADRES).</li> </ul>                                                                                                    |

#### GEOTAGGING SET-UP

Bekijk locatiegegevens gedownload via een smartphone en kies of de gegevens met uw foto's worden opgeslagen.

| Optie        | Beschrijving                                                                                                |
|--------------|----------------------------------------------------------------------------------------------------|
| GEOTAGGING   | Kies of locatiegegevens gedownload via een smartphone worden ingesloten in de foto's als ze worden gemaakt. |
| LOCATIE-INFO | Geeft de laatst gedownloade locatiegegevens van een smart-<br>phone weer.                                   |

Voor meer informatie over draadloze verbindingen bezoekt u: http://fujifilm-dsc.com/wifi/

#### VERB.INST. instax PRNTR

Pas de instellingen aan voor aansluiting op optionele FUJIFILM instax SHARE printers.

#### De printernaam (SSID) en het wachtwoord

De printernaam (SSID) kan worden gevonden op de onderkant van de printer; het standaardwachtwoord is "1111". Als u al een ander wachtwoord heeft gekozen om af te drukken vanaf een smartphone, voer dat wachtwoord dan in.

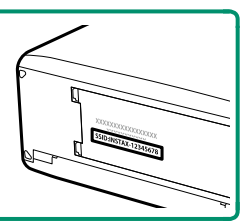

#### PC SHOOT MODUS

#### Pas de instellingen aan voor opname op afstand (tether-opname).

| Optie          | Beschrijving                                                           |
|----------------|------------------------------------------------------------------------|
| OFF            | Kies deze optie als u geen gebruik wilt maken van tether-opname.       |
|                | De tether-opnamemodus wordt automatische geselecteerd als de           |
| USB AUTO       | camera wordt aangesloten op een computer via USB. Als er geen          |
|                | computer is aangesloten, zijn de resultaten hetzelfde als <b>OFF</b> . |
|                | De camera werkt in de tether-opnamemodus zelfs als hij niet is         |
|                | aangesloten op een computer. Foto's worden in de standaardin-          |
| USB VAST       | stellingen niet opgeslagen op de geheugenkaart, maar foto's            |
|                | genomen terwijl de camera niet is aangesloten worden naar een          |
|                | computer overgedragen zodra de aansluiting wordt gemaakt.              |
|                | Kies deze optie voor draadloos op afstand fotograferen. Selecteer      |
| DRAADLOOS VAST | een netwerk met behulp van 🖪 VERBINDING INSTELLING >                   |
|                | DRAADLOOS INSTEL.                                                      |

- E ENERGIEBEHEER > UITSCHAKELEN zijn ook van toepassing tijdens tether-opname. Selecteer UIT om te voorkomen dat de camera automatisch uitschakelt.
- Tethered shooting is beschikbaar voor software zoals HS-V5 (apart verkrijgbaar) of FUJIFILM X Acquire (gratis te downloaden van de FUJIFILM-website) of wanneer de FUJIFILM Tether Shooting Plug-in PRO of de Tether Shooting Plug-in (apart verkrijgbaar) wordt gebruikt met Adobe<sup>®</sup> Photoshop<sup>®</sup> Lightroom<sup>®</sup>.

#### INFORMATIE

Bekijk het MAC-adres van de camera.

## **FUJIFILM**

#### **FUJIFILM Corporation**

7-3, AKASAKA 9-CHOME, MINATO-KU, TOKYO 107-0052, JAPAN http://www.fujifilm.com/products/digital\_cameras/index.html

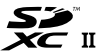

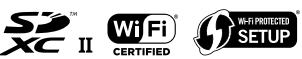

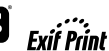

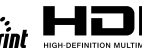